予約取消

## \*予約状況一覧

「予約状況一覧」で「予約取消」ボタンをクリックします。

| 予約状況一覧                                                                                                    |                |
|----------------------------------------------------------------------------------------------------|----------------|
| 印刷                                                                                                    | 1 ~ 8 件 (全8 件) |
|                                                                                                    | 10件 🗸 再表示      |
| <ul> <li>         は可能          銀の船と青い海<br/>萩尾 望都/著 河出書房新社 2015.2 913.6<br/>ず約日:2015/12/15 受取館:中央 /棚番号:5-096<br/>貸出可能 2015/12/15      </li> </ul>                  |                |
| <ul> <li> <b>芝居上手な大阪人</b> </li> <li>わかぎ ゑふ/著 ベストセラーズ 2014.3 361.42         </li> <li>             ぞ約日:2015/12/15 受取館:中央 /予約棚             確保待ち         </li> </ul> | 予約内容変更予約取消     |

## \*予約取消確認

「予約取消確認」画面で中身を確認し、「予約取消」ボタンをクリックしてください。

| 予約取消確認                                                                             |            |  |
|------------------------------------------------------------------------------------|------------|--|
| 取消す予約情報を確認してください。                                                                  |            |  |
| 資料概要                                                                               |            |  |
| <ul> <li>芝居上手な大阪人</li> <li>わかぎ ゑふ/著 ベストセラーズ 2014.3 361.42</li> <li>予約詳細</li> </ul> |            |  |
| 予約日                                                                                | 2015/12/15 |  |
| 予約種別                                                                               | 通常予約       |  |
| 状態                                                                                 | 確保待ち       |  |
| 受取館                                                                                | 中央 / 予約棚   |  |
| 連絡方法                                                                               | 不要         |  |
| 有効期限日                                                                              | 9999/12/31 |  |
| キャンセル 予約取消                                                                         |            |  |

## \*予約取消結果

「予約の取消申込を受付ました。」とメッセージが表示されると取消完了。 一度取消した予約を元に戻すことはできません。

## 予約取消結果

予約の取消申込みを受付ました。 取消申込みと入れ違いで確保された場合、取消申込みは却下されます。

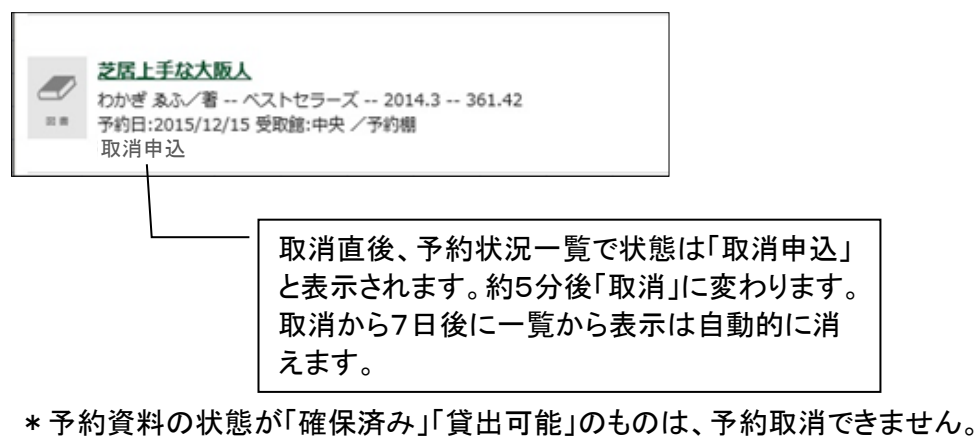

予約確保された館(室)へ直接ご依頼ください。